# 江苏电子信息职业学院 校外人员人校申请操作手册

### 一、填写表单:

可从江苏电子信息职业学院的微信公众号下,进入访客预约。

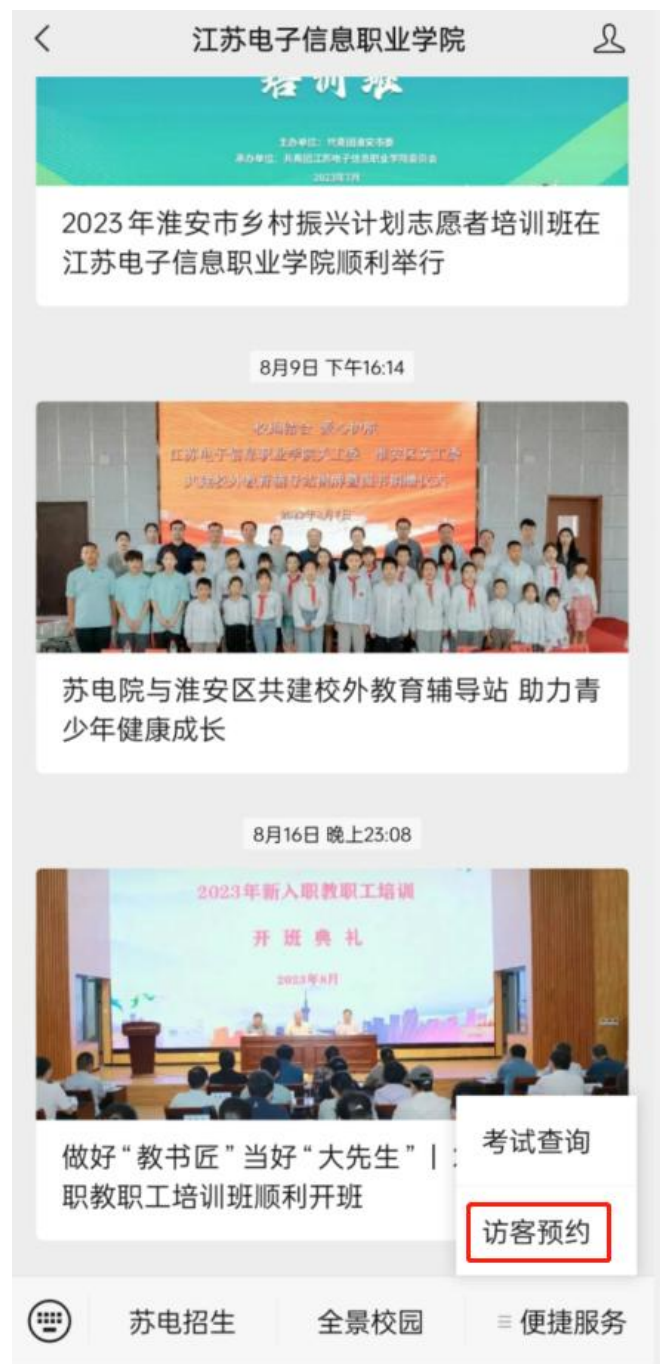

根据表单中的字段信息,进行填写。填写结束后,点击下方"提 交"按钮,即可提交入校申请。

| 填服提示<br>校内外人                           | 3<br>入校前,雲宗成入 | 校申请、井 | 凭借提交后截图促在的由 | 请一 | 维码在约定时间入校。        |     |
|----------------------------------------|---------------|-------|-------------|----|-------------------|-----|
| 訪林萬住                                   |               |       |             |    |                   |     |
| cq                                     | 2             |       |             |    |                   |     |
|                                        |               |       |             |    |                   |     |
| 来访人员                                   | 信息            |       |             |    |                   |     |
|                                        | * 姓名          |       | *联系方式       |    | 身份证号              | 车牌号 |
| 1                                      | ZX            |       | 15717570011 |    | 43090219991105211 |     |
| + 添加                                   |               |       |             |    |                   |     |
| 1010120                                |               |       |             |    |                   |     |
| 夜内联系                                   | 甲位            |       |             |    |                   |     |
| Balacto                                |               |       |             |    |                   |     |
| 校内联系                                   | 人姓名           |       |             |    |                   |     |
| 周翔                                     |               |       |             |    |                   |     |
| 入校时间                                   | 1             |       |             |    |                   |     |
| © 2023                                 | -08-22 17:21  |       |             |    |                   |     |
|                                        |               |       |             |    |                   |     |
|                                        |               |       |             |    |                   |     |
| 1                                      | ZX            |       | 15717570011 |    | 43090219991105211 |     |
| 添加                                     |               |       |             |    |                   |     |
| 校内联系                                   | 单位            |       |             |    |                   |     |
| 测试组                                    | - 12          |       |             |    |                   |     |
|                                        |               |       |             |    |                   |     |
| 校内联系。                                  | 人姓名           |       |             |    |                   |     |
| 周翔                                     |               |       |             |    |                   |     |
| 入校时间                                   |               |       |             |    |                   |     |
| ③ 2023-0                               | 08-22 17:21   |       |             |    |                   |     |
| 福津本社                                   | HA1           |       |             |    |                   |     |
| ······································ | 08-22 17:21   |       |             |    |                   |     |
|                                        |               |       |             |    |                   |     |
| 入校事由                                   |               |       |             |    |                   |     |
| 交流汇报                                   |               |       |             |    |                   |     |
|                                        |               |       |             |    |                   |     |
|                                        |               |       |             |    |                   |     |
|                                        |               |       |             |    |                   |     |

提交后会有生成一个二维码,将该二维码截图保存,在入校的

时候,交由学校保卫人员进行扫码,核实是否通过审批。

#### 二、校内联系人审核:

通过智慧苏电进入到"办公服务"下的,校外人员入校申请。

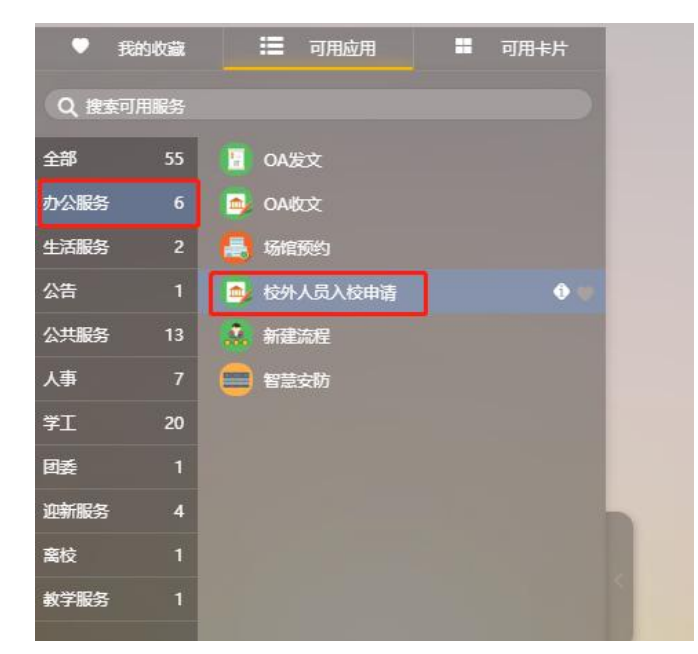

若有访客提交了你为校内联系人,进入"校外人员入校申请" 应用,进入应用的"我的待办"查看待办信息。

| 作台 > 校外人员入校申请           | <b>∥</b> ∨ |              |                                    |                                   |           |          | ¢        | 0 < | » 🗅 🔇  |
|-------------------------|------------|--------------|------------------------------------|-----------------------------------|-----------|----------|----------|-----|--------|
| 我的待办                    | 0          | Ξ 我的待办 (共1条) |                                    | ####☆ 12                          | 请输入表单名称   | Q,       | 请输入申请人姓名 | ٩,  | 最新沈起 ~ |
| 我没知道的<br>我没知道的<br>时间那道的 |            | ▶ 校外人员入校申请   | 中請人 靈怒用户<br>当前: 被拜坊人员审找<br>[2017年] | 经外单位:cq<br>校内规规单位:面试通<br>校内视机人姓名: | 2023-08-2 | 22 17:30 |          |     |        |
| (名称演赏<br>約人员入校申請)       | ٩          |              |                                    |                                   |           |          | _        |     |        |
| 的人员入校申请数据               |            |              |                                    |                                   |           |          |          |     |        |
|                         |            |              |                                    |                                   |           |          |          |     |        |
|                         |            |              |                                    |                                   |           |          |          |     |        |
|                         |            |              |                                    |                                   |           |          |          |     |        |
|                         |            |              |                                    |                                   |           |          |          |     |        |
|                         |            |              |                                    |                                   |           |          |          |     |        |
|                         |            |              |                                    |                                   |           |          |          | 1 > | 5条/页~  |

点击相关待办信息,可查看访客所填各项信息是否无误。若信 息不合理或其他原因,可点击"结束流程"按钮,结束该条申请, 再告知访客重新填写。若信息无误,可进入下一审批环节,可下滑 到底部,选择"部门审核人",选择后,然后点击"提交"按钮,

## 提交该申请。

| 工作台 > 校外人员入校申请 >                                                                                                    |                                                                              | 枝外人员)                                                                        | 、校申请——被拜访。                                                                                                    | 人员审批                                                  |                                              |                    |                                                                                      |                                                                                                    |              | <b>₽</b> ⊘                 | 🐵 🍙 🔳                                                                                                    |
|----------------------------------------------------------------------------------------------------|------------------------------------------------------------------------------|------------------------------------------------------------------------------|----------------------------------------------------------------------------------------------------|-------------------------------------------------------|----------------------------------------------|--------------------|--------------------------------------------------------------------------------------|----------------------------------------------------------------------------------------------------|--------------|----------------------------|----------------------------------------------------------------------------------------------------|
| <ul> <li>工作台 &gt; 校外人員入校申請×</li> <li>第20065</li> <li>第26565</li> <li>第26586</li> <li>第265865</li> <li>4258865</li> <li>63人名日前第</li> <li>625人名人的中期数据</li> </ul> | <ul> <li>Transform (#</li> <li>Reference (#</li> <li>Reference (#</li> </ul> | 校外人员刀<br>地段即示人员<br>在均外人员<br>- 校外单位<br>- 校内单位<br>- * 朱访人员<br>- 校内联系<br>- 校内联系 | <ul> <li>(2)</li> <li>(2)</li> <li>(2)</li> <li>(3)</li> <li>(4)</li> <li>(4)</li></ul> | 人民市税<br>人民市税<br>・<br>現.<br>・<br>現.<br>年<br>5717570011 | 中語二相列在49定期列入校。<br>単位正号<br>430902199911052116 | <b>主持号</b><br>和元为前 | 近日至めた  「万日天地名  「万日天地名  」 「万日天地名  」 「万日天地名  」  「日日、「日日、「日日、「日日、「日日、「日日、「日日、「日日、「日日、「日 | 20日本の<br>20日本の<br>20日 | Q 9865 A 695 | <b>Д 9</b><br>986 <b>9</b> | •         •         •         •         •         •         •         •         •         •         •         •         •         •         •         •         •         •         •         •         •         •         •         •         •         •         •         •         •         •         •         •         •         •         •         •         •         •         •         •         •         •         •         •         •         •         •         •         •         •         •         •         •         •         •         •         •         •         •         •         •         •         •         •         •         •         •         •         •         •         •         •         •         •         •         •         •         •         •         •         •         •         •         •         •         •         •         •         •         •         •         •         •         •         •         •         •         •         •         •         •         •         •         •         •         •         • |
|                                                                                                    |                                                                              | * 校内联赛<br>周期<br>* 校内联赛<br>周期                                                 | 3人姓名<br>3人<br>2<br>2<br>5<br>5<br>5<br>5                                                                                                    | 2                                                     |                                              |                    |                                                                                      |                                                                                                    |              |                            | > 5 奈/页>                                                                                                    |

| 工作台 > 校外人员入校申请 > | 校外人员入校申请——被拜访人员审批   | × ×                                                                                                    | ር 🕲 🌚 🔒                                  |
|------------------|---------------------|----------------------------------------------------------------------------------------------------|------------------------------------------|
|                  | <b>と</b> 2014人民人化中国 | 2: 文<br>20日本5 ● 第4日第<br>■ 第4日本6<br>■ 第4日本6<br>第4日本6<br>第4日本7<br>第4日本7<br>第4日本7<br>第4日本7<br>第4日本7<br>第4日本7<br>第4日本7<br>第4日本7<br>第4日本7<br>第5 | L () () () () () () () () () () () () () |
|                  | 例()論紙の高人為打          |                                                                                                    | < 1 > 50/6v                              |

## 三、部门领导审核:

通过"智慧苏电"进入到"办公服务"下的,校外人员入校申 请。

| •    | 我的收藏  | :■ 可用应用    | ■ 可用卡片 |
|------|-------|------------|--------|
| Q艘   | 原可用服务 |            |        |
| 全部   | 55    | 📔 OA发文     |        |
| 办公服务 | 6     | 🗐 OA收文     |        |
| 生活服务 | 2     | 🛃 场馆预约     |        |
| 公告   | 1     | 🚭 校外人员入校申请 | ••     |
| 公共服务 | 13    | 新建流程       |        |
| 人事   | 7     | 😑 智慧安防     |        |
| 学工   | 20    |            |        |
| 团委   |       |            |        |
| 迎新服务 | 4     |            |        |
| 离校   |       |            |        |
| 教学服务 | 1     |            |        |

根据上一环节选择的"部门审核人",将该申请推到相应领导的"我的待办"中。点击相关待办,查看信息是否无误,可选择点击"提交"按钮,通过该条审批,或点击"回退"按钮,将该条申请,回退到"校内联系人"节点。

| 工作台 > 待办中心    |                  | 校外人员入校申请——部门领导审批             |                                            |                    | L O @ G 🔵                                   |
|---------------|------------------|------------------------------|--------------------------------------------|--------------------|---------------------------------------------|
| 🌲 \$223165.05 | <b>我的待办(共1</b> 5 | 1950 <u>9</u>                | 流程功态                                       | © 沈程間              | Q         請給入申請人姓名         Q         最新发起 v |
| O 90.99.2019  |                  | * 校内联系人姓名                    | ▲ 被拜访人员事批<br>(3)                           | 继攻                 |                                             |
| FROMEHERST    |                  | * 校内联系人                      | 303893181 : 2023-08-22 1/5                 | 4851               | 3-22 17:48                                  |
| 1 发起新选择       |                  | • 1/2010                     | ▲ 10世友起<br>③ 置名用中<br>提交时间: 2023-08-22 17:3 | <u>機</u> 交<br>0.39 |                                             |
|               |                  | 2023-06-22 17:21             |                                            |                    |                                             |
|               |                  | * 預計贏役財间<br>2023-08-22 17:21 |                                            |                    |                                             |
|               |                  | - 入校事曲<br>- 2019年1日          |                                            |                    |                                             |
|               |                  | #/]前限5.正人选择 \\\\             |                                            |                    |                                             |
|               |                  | 龄门亲族人                        |                                            |                    |                                             |
|               |                  | <b>智</b> 交 回道                |                                            |                    | < 1 > 5劉演>                                  |

部门领导,提交该条申请后,审批流程流转完成,将抄送给"校 内联系人",已提醒该条申请已经通过审批。相关校内联系人,可 在"抄送我的"中查看。

| 工作台 > 待办中心 |   |
|------------|---|
| 🤱 我的待办     |   |
| ○ 我发起的     |   |
| 🥏 我处理的     |   |
| ◀ 抄送我的     | 0 |
| ) 发起新流程    |   |

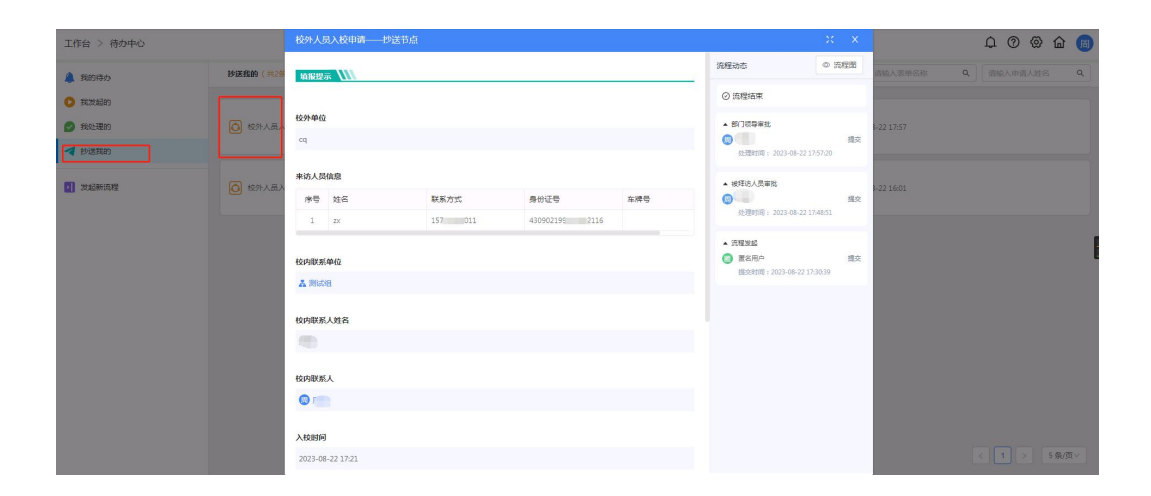